第四届"大湾区杯"粤港澳金融数学建模竞赛作品上传操作手册 注:提交作品请使用电脑端,浏览器请使用谷歌浏览器(无痕模式)。

1. 登录竞赛网站,对应注册方式用对应通道登录。

| BoRace教育思 | 首页 <b>竞赛</b>       | 资源库 名人堂 登录 注册 注册                                                                                            |
|-----------|--------------------|----------------------------------------------------------------------------------------------------|
|           | 数据智能<br>互联网教育生态领航者 | 手机登录       邮箱登录       用户名登录         * 账号       wdmg         * 空码       ************************************ |

2. 点击进入第四届"大湾区杯"粤港澳金融数学建模竞赛页面

| BoRace 教育思 首页                          | 竞赛 竞赛合作 资                                                                            | 资源库 名人堂                                                       |                                                       | 🚺 🐌 wjding 🔹                                        |
|----------------------------------------|--------------------------------------------------------------------------------------|---------------------------------------------------------------|-------------------------------------------------------|-----------------------------------------------------|
| 状态:全部 可报名 进行中 已结束<br>分类:全部 数据挖掘 数据分析 数 | 经建模 金融数学 人人智能                                                                        |                                                               | 搜索竞赛名称                                                | a                                                   |
| 全部竞赛 奏迪杯挑战赛                            | 泰迪杯技能赛                                                                               | 牧模 华中杯                                                        | 技能兴鲁                                                  | 大学生科技节                                              |
|                                        | "大湾区杯"粤港                                                                             | <b>澳金融数学建格</b><br>和 F 世界主流的开始                                 | <b>莫竞赛</b><br>₩创新↓才                                   |                                                     |
|                                        | 第四届"大湾区杯" 粵<br>品牌:"大湾区杯"粤港澳金融数<br>组织单位:广东省科学技术协会、<br>学学会、万联证券股份有限公司、<br>♀ 奖金 ¥56,000 | (学建模竞赛 (学建模竞赛 ) 广东省工业与应用数学学会、粤港 ) 广东参迪智能科技股份有限公司、 □□ 队伍 1,146 | 金融数学<br>建建国家应用数学中心、「<br>深圳点宽网络科技有限2<br>① 时间: 2023-08- | <sup>+</sup> 州工业与应用数<br>公司、广东聚智诚<br>15 ~ 2023-12-03 |

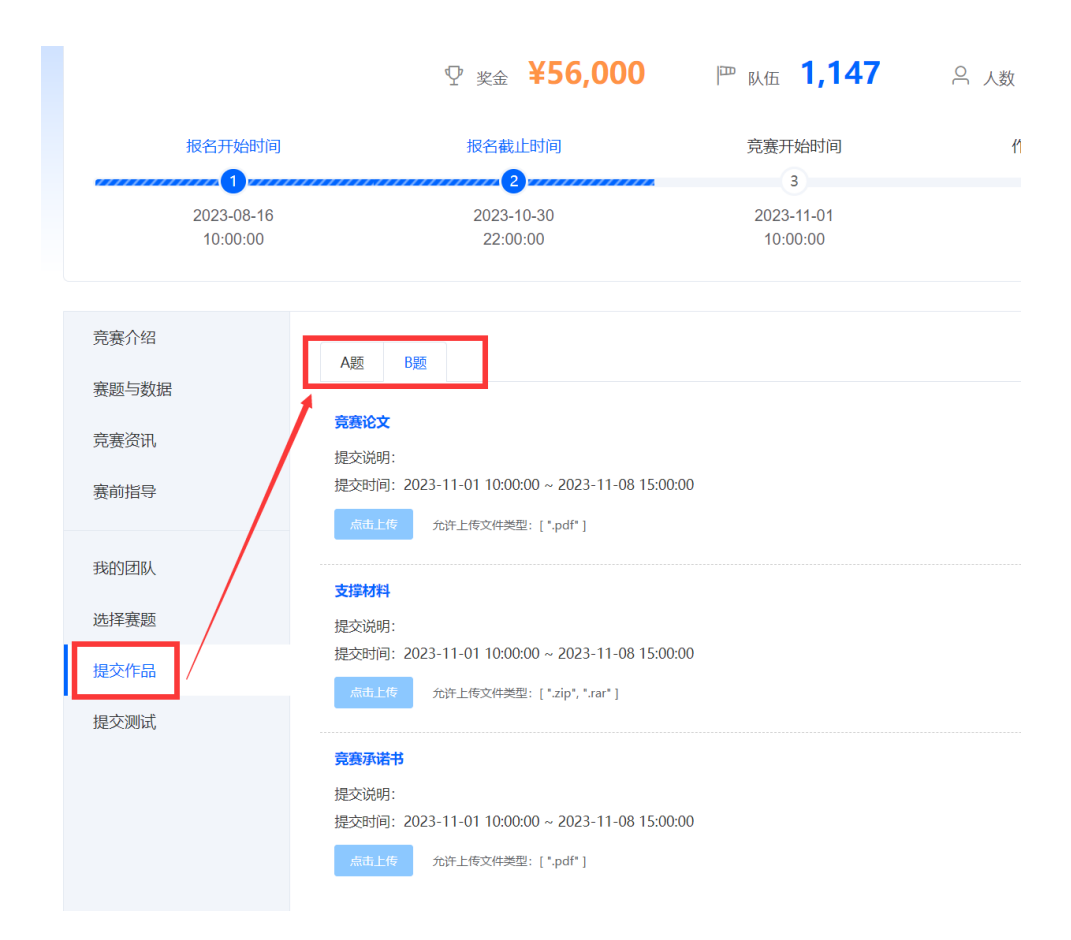

3. 点击左侧"提交作品"菜单栏,进入后选择需要提交的赛题页面

4. 以 B 题为例,在对应的提交口点击"点击上传"按钮,选择所需要提交的文件,点击"打 开"。

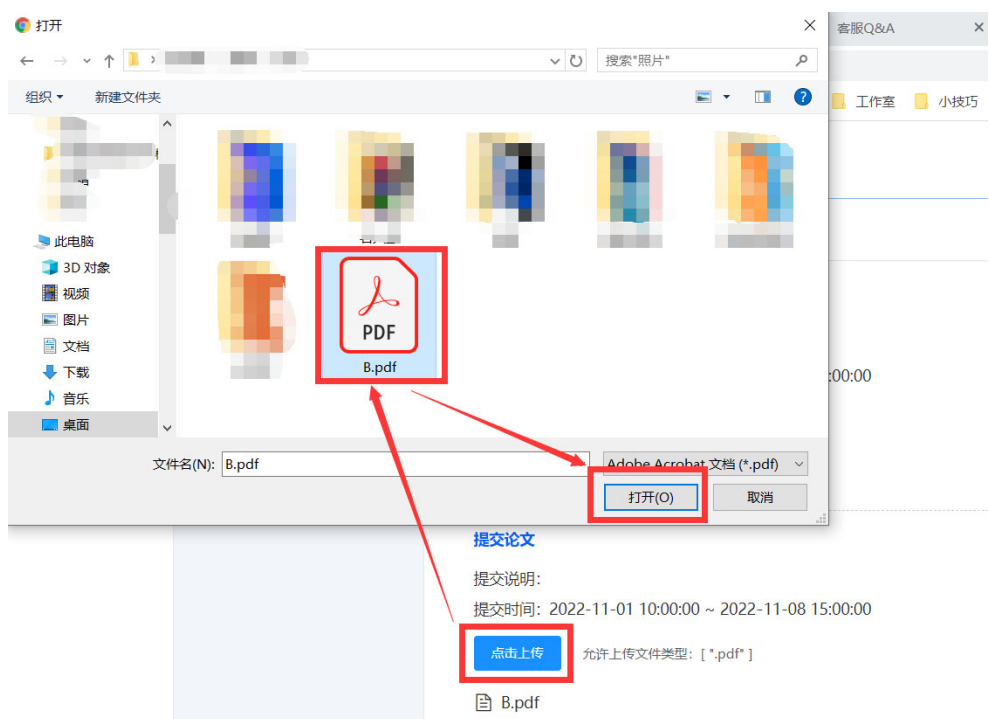

5. 上传进度轴加载完成后会有"上传成功提示。"

| 赛 | 竞赛合作                                    | ❷ 上传成功!                            | × | 🚺 🐌 wjding 🔻 |
|---|-----------------------------------------|------------------------------------|---|--------------|
|   | A题 B题                                   |                                    |   |              |
|   | <b>提交竞赛承诺书</b><br>提交说明:<br>提交时间:2022-11 | -01 10:00:00 ~ 2022-11-08 15:00:00 |   |              |
|   | 点击上传 允许.<br>合                           | 上传文件类型: [".pdf"]                   |   | → 100%       |

6. 所有文件上传完成后,在"点击上传"按钮下方会显示所上传的文件名称。

| A题                                                                                                    | B题                                           |
|----------------------------------------------------------------------------------------------------|----------------------------------------------|
| 提交竞赛                                                                                                    | 赛承诺书                                         |
| 提交说                                                                                                    | 月:                                           |
| 提交时间                                                                                                    | 司: 2022-11-01 10:00:00 ~ 2022-11-08 15:00:00 |
| 「击」                                                                                                    | 上传 允许上传文件类型: [".pdf"]                        |
| 🖹 B.p                                                                                                    | df                                           |
|                                                                                                    |                                              |
| 提交论》                                                                                                    | ¢.                                           |
| 提交说                                                                                                    | 归:                                           |
| 提交时间                                                                                                    | 司: 2022-11-01 10:00:00 ~ 2022-11-08 15:00:00 |
| 」击点                                                                                                    | 上传   允许上传文件类型:[".pdf"]                       |
| 🖹 B.p                                                                                                    | df                                           |
|                                                                                                    |                                              |
| 提交作品                                                                                                    | 品附件                                          |
| 提交说                                                                                                    | 归:                                           |
| 提交时间                                                                                                    | 司: 2022-11-01 10:00:00 ~ 2022-11-08 15:00:00 |
| 「走」                                                                                                    | 上传 允许上传文件类型: [".zip"]                        |
| 田本<br>田本<br> | ‡.zip                                        |

7. 在规定时间内,文件支持多次上传并自动覆盖;如果发现文件上传错误,重新上传一遍即可,新文件会直接覆盖原文件。